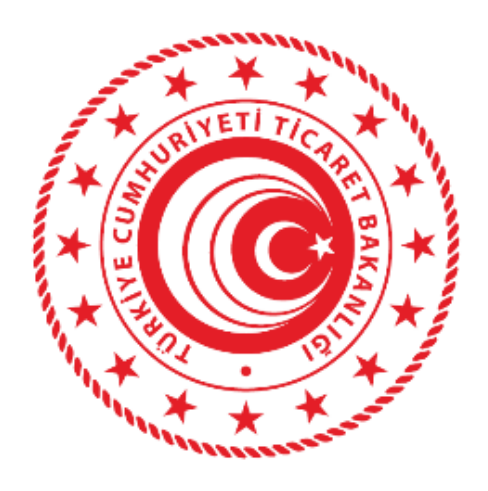

## TİCARET BAKANLIĞI RANDEVULU SANAL SIRA SİSTEMİ WEB UYGULAMASI KULLANIM KILAVUZU

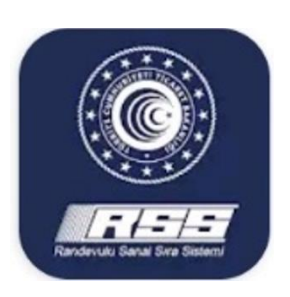

17 Temmuz 2020

Risk Yönetimi, Tasfiye ve Döner Sermaye Genel Müdürlüğü

| RANDEVULU SANAL SIRA SİSTEMİ (RSSS) WEB UYGULAMASI<br>(Uygulama Adımları) |                                                                                                    |                                                                                                    |  |  |  |  |  |  |  |  |
|---------------------------------------------------------------------------|----------------------------------------------------------------------------------------------------|----------------------------------------------------------------------------------------------------|--|--|--|--|--|--|--|--|
| 1                                                                         | Bilgisayarınızdan<br>https://rsstest.ticaret.gov.<br><u>tr</u> adresine girip kullanıcı<br>kaydı oluşturun, kayıt<br>olurken kimlik numaranızı<br>ve sms doğrulaması için<br>aktif kullandığınız cep<br>telefonunuzu yanınızda<br>bulundurun. | <page-header><complex-block><complex-block><complex-block><complex-block>  Surgerseiterseit</complex-block></complex-block></complex-block></complex-block></page-header>                                                                                                    |  |  |  |  |  |  |  |  |
| 2                                                                         | Kullanıcı bilgileriniz ile<br>oturum açın.<br>(Türk Vatandaşları TCKN,<br>Yabancı Uyruklular ise<br>Pasaport Numarası ile<br>Giriş Yapacaktır.)                                                                                               | Colum factor Calific Scoregnel     Colum factor     Colum factor         Colum factor                                                                                                    |  |  |  |  |  |  |  |  |
| 3                                                                         | "Randevu Al" düğmesine<br>basın ve aracınızın yük<br>bilgisini seçin.                                                                                                    | $ \begin{array}{c} & & \\ & & \\ & & $ |  |  |  |  |  |  |  |  |

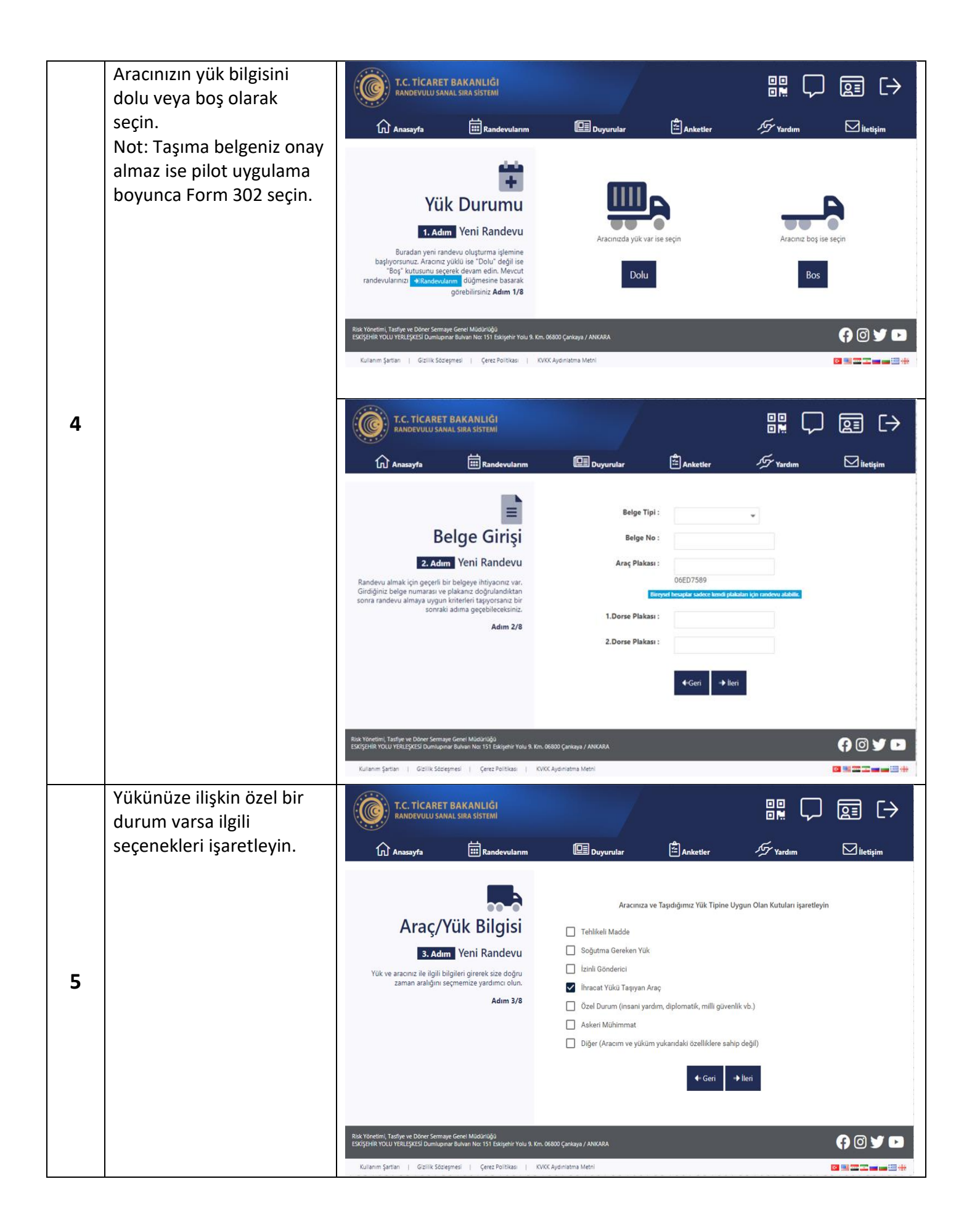

| 6  | Sınırdan çıkmayı<br>planladığınız tarihi ve GTİ<br>TIR parkına varacağınız<br>saati seçin. | <image/> <complex-block><complex-block><complex-block><complex-block></complex-block></complex-block></complex-block></complex-block>                                                                                                    | Duyurular<br>Duyurular<br>Sınır kapısından çıkmak istediğini<br>Çıkış Yapılacak Kapı :<br>Çıkış Tarihi :<br>Kapı Varış Saati :                           | Anketter                                                                                                    | Image: Contract of the second second sec | Image: Second system         Image: Second system         Image: Second system <th></th> |  |  |  |
|----|--------------------------------------------------------------------------------------------|----------------------------------------------------------------------------------------------------|----------------------------------------------------------------------------------------------------|----------------------------------------------------------------------------------------------------|----------------------------------------------------------------------------------------------------|----------------------------------------------------------------------------------------------------|--|--|--|
| 7  | Zaman dilimi (slot) size<br>uygunsa kabul tuşuna<br>basın.                                 | C.C. CICARET BAKANLÖK<br>RANDEVULU SANAL SIRA SISTEMI         C.M. C. C. C. C. C. C. C. C. C. C. C. C. C.                                                                                                    | Duyurular<br>Seçiminize<br>16 Ten<br>Seçiminize en uygun ta<br>Seçiminize en uygun tae "<br>Larih uygun değitse "Tarih I<br>tarih uygun değitse "Tarih I | Anketter<br>En Uygun Ra<br>nmuz 2020 F<br>arih ve saati 16 Temmu<br>Kabul" düğmesine tıklaya<br>Değiştir" düğmesine bası | Perşembe 17:00 ola<br>rarak işemlerinize devan ede<br>arak işemlerinize devan ede<br>tir →Kabul                                                                                                    | € C C C C C C C C C C C C C C C C C C C                                                                                                    |  |  |  |
| 8  | Cep telefonunuza gelecek<br>"dijital bilet" bağlantısı<br>içeren kısa mesajı<br>bekleyin.  | Return print       Gene Society of Contract         8:53         Sayin Murat Kabalak,<br>randevunuz olusturuldu.<br>Barkodu goruntulemek<br>icin <u>http://rsstest.ticaret</u><br>.gov.tr/ticket.aspx?Oid<br>=f04061d9-9162-42b8<br>-a2ba-deb446eefeed<br>B001 |                                                                                                    |                                                                                                    |                                                                                                    |                                                                                                    |  |  |  |
| 9  | GTİ TIR Parkına doğru ilerlemeye başlayın.                                                 |                                                                                                    |                                                                                                    |                                                                                                    |                                                                                                    |                                                                                                    |  |  |  |
| 10 | Randevu saatiniz GTİ TIR Parkına giriş saatinizdir. Lütfen bu saate uyun.                  |                                                                                                    |                                                                                                    |                                                                                                    |                                                                                                    |                                                                                                    |  |  |  |

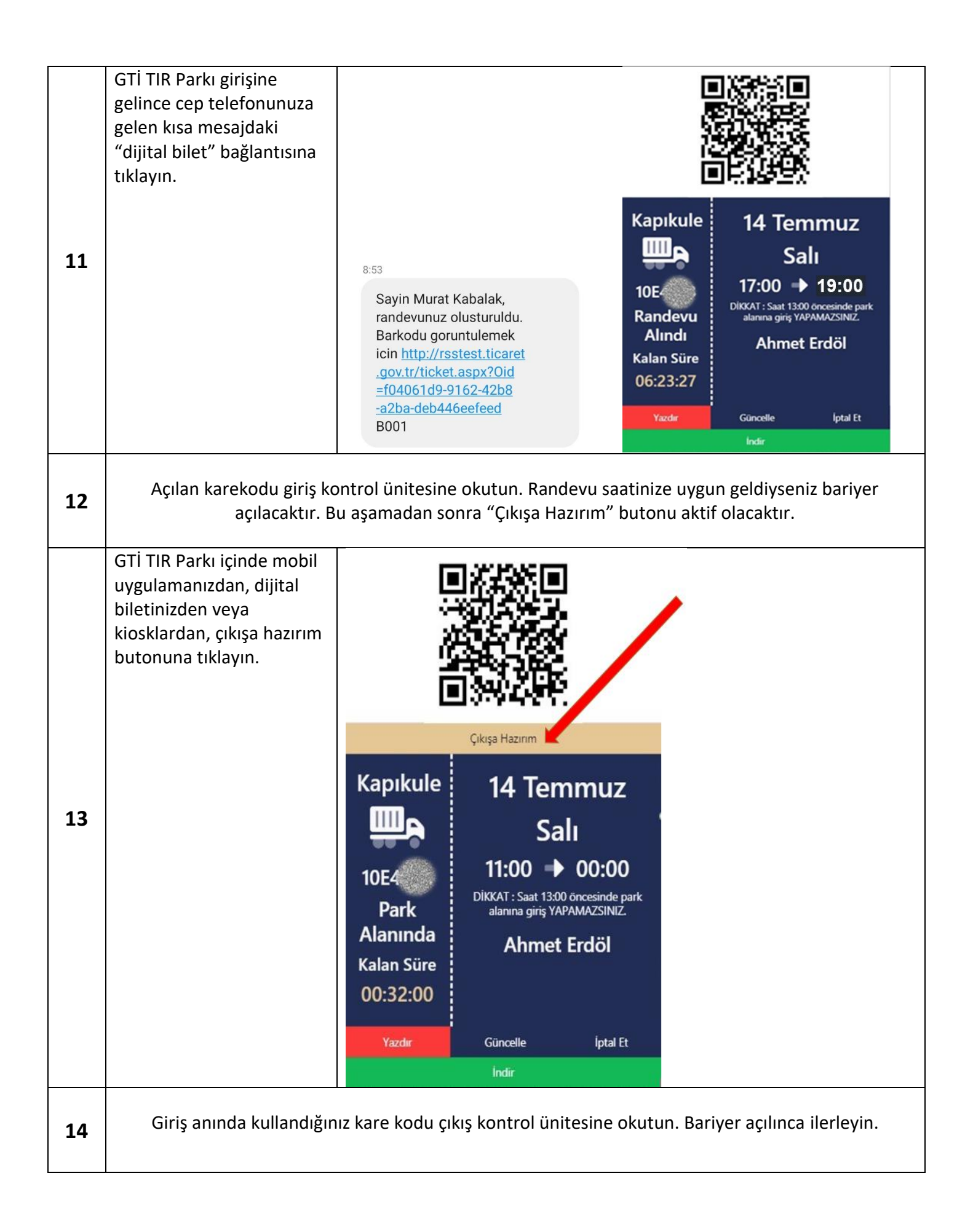